# ZimaBlade Benchmarking

### First as caveat.

This is based on a preproduction ZimaBlade, full mass production may see changes to the hardware, these may only be slight but could see different results.

Apologies for the moire noise in the images when taken by a phone.

# Hardware Used.

ZimaBlade ZBB001-BK400032 (aka ZimaBlade Quad Core 7700)

8GB Memory (supplied by IceWhale with the Blade)

500GB Crucial SSD, fresh Windows install can take 25-30GB so I didn't use the eMMC. This is shown as **Windows Boot Manager** in the BIOS images as it had a copy of Windows son it that was erased.

64GB USB Flash Drive This appear as a UEFI: Generic Mass Storage in the BIOS Images.

There are "lite" builds that can reduce the requirements of Windows, but this test was using a Stick Windows install. The lightweight builds often trim out components that maybe put back later by updates.

The aim of the tests was to give an idea what the stock hardware was capable of as a lightweight desktop. In both cases I took the Win 10/11 Pro version. Please remember this is on the bare metal, if you were to virtualise Windows the virtualisation software would need to use some CPU and memory for its own use..

**IMPORTANT:** ZimaBlade hardware is not sold with a licence for Windows, if you wish to use Windows long term you will need to purchase a licence.

There are many sources of "cheap" licences often claiming to be from OEM PC's that have been disposed of by corporations. The cost of Windows 11 is about £120 for Windows 11 Home, and around £220 for Windows 11 Pro. Websites where cheap Windows keys are available are unlikely to be genuine. These "cheap" usually come from different sources with common sources being grey imports, MAK or KMS keys, OEM key, Used keys, Keys for Student & other groups and of course pirated / KeyGen versions.

Without dwelling on the legality of these keys, be aware that Microsoft can (and do) periodically block entire ranges of keys known to have been leaked online or sold many times over forcing the Windows install to de-activate. If you use a key sourced from one of these cheaper sellers, it may work for years, but could easily fail in a few months.

# Windows 10.

# Install:

Windows 10 was installed by creating a boot USB using the Microsoft Windows Creation tool. My USB was 64GB and known to work to boot. Not all USBs will be bootable on ZimaBlade / Board, if you cannot boot from the USB you use, try a different one. Generally branded ones are more reliable than generic USB devices to boot but this isn't always the case.

The USB was plugged onto the USB A socket and ZimaBlade was booted into the BIOS (press and hold **DEL** on power on to get into the BIOS) and the boot order changed so it booted to the SSD not the eMMC - Highlighted in Red, This Configuration was then saved (F10 - Green Box) but the BIOS NOT exited.

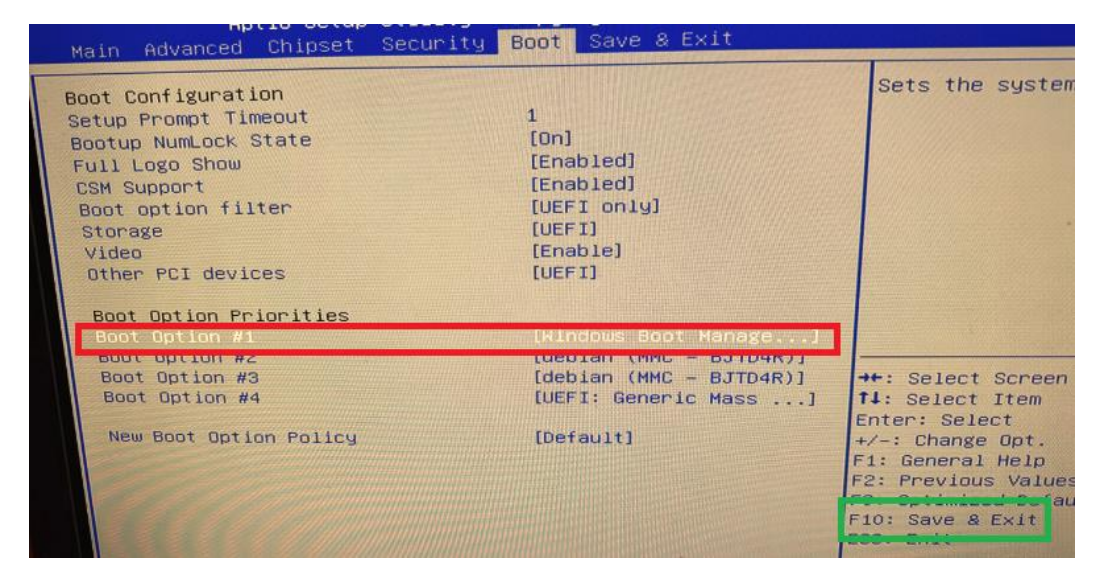

The ZimaBlade was then told to do a one-time boot to the USB device in white so we can proceed with the install.

| Main                                                                                              | Ag<br>Advanced                                                                                                    | Chipset                                                                                            | Security                                     | Boot             | Save | & Exit | Aller Ica             |
|---------------------------------------------------------------------------------------------------|----------------------------------------------------------------------------------------------------|----------------------------------------------------------------------------------------------------|----------------------------------------------|------------------|------|--------|-----------------------|
| Save (<br>Save )<br>Disca<br>Save<br>Disca                                                        | Options<br>Changes an<br>rd Changes ar<br>Changes ar<br>ard Changes<br>Changes<br>ard Changes                                                                    | d Exit<br>and Exit<br>d Reset<br>s and Reset                                                       | t                                            |                  |      |        |                       |
| Disc<br>Defa<br>Rest<br>Save<br>Res<br>Boo<br>deb<br>deb<br>deb<br>deb<br>deb<br>deb<br>deb<br>La | and Change<br>ault Option<br>tore Defaul<br>e as User D<br>tore User D<br>ot Override<br>Dian (MMC -<br>Dian (MMC -<br>ndows Boot<br>FI: Generic<br>aunch EFI Sh | s<br>lts<br>Defaults<br>Defaults<br>BJTD4R)<br>BJTD4R)<br>Manager (MH<br>Manager (MH<br>Manager fi | 1C - BJTD4R)<br>age 1100, Pa<br>ilesystem de | artitio<br>svice | n 1  |        | E<br>F<br>F<br>F<br>E |

Installation proceeded like a normal Windows Install, and I opted to do a Clean Install erasing the prior content of the SSD. Installation took 20-30 minutes from a USB stick to a SSD.

Nothing was needed to be done to the install to ensure that it proceeded other than a usual install so that means selecting the W10 build type, entering a key if you have one, and specifying username, password, country and so on.

Once booted System About and Device Manager were opened and the status of the install reviewed. There were three Yellow indicators where hardware was not in the build.

| our PC is b             | peing monitored and                                                                                                    |                                        |
|-------------------------|----------------------------------------------------------------------------------------------------|----------------------------------------|
| protected.              | A CONTRACTOR OF A CONTRACTOR OF A CONTRACTOR O |                                        |
| iee details in W        | indows Security                                                                                                    | Computer 👘 👘                           |
|                         | A CONTRACTOR OF A CONTRACTOR OF A CONTRACTOR OF A CONTRACTOR OF A CONTRACTOR OF A CONTRACTOR OF A CONTRACTOR OF                                                                                                    | 📂 🔰 👝 Disk drīves                      |
| Device spec             | rifications                                                                                                    | Display adaptors                       |
| server spec             |                                                                                                    | Firmware 📔                             |
| Device name             | DESKTOP-46677DI                                                                                                    | Human Interface Devices                |
| Processor               | Intel(R) Celeron(R) CPU J3455 @ 1.50GHz 1.50 GHz                                                                                                    | > 📷 IDE ATA/ATAPI controllers          |
| Installed RAM           | 8.00 GB (7.85 GB usable)                                                                                                    | Keyboards                              |
| Device ID               | BBA8D11A-3169-4C7D-933E-69CDE69460F5                                                                                                    | Mice and other pointing devices        |
| Product ID              | 00330-80000-00000-AA446                                                                                                    | Monitors                               |
| System type             | 64-bit operating system. x64-based processor                                                                                                    | Monitors                               |
| Pen and touch           | No pen or touch input is available for this display                                                                                                    | Network adapters                       |
| PROPERTY.               |                                                                                                    | V V Other devices                      |
| Сору                    |                                                                                                    | M PCI Simple Communications Controller |
| All and a second second |                                                                                                    | SM Bus Controller                      |
| Rename this             | PC                                                                                                    | Muknown device                         |
|                         |                                                                                                    | Portable Devices                       |
| Windows s               | pecifications                                                                                                    | > 🚍 Print queues                       |
| Edition                 | Windows 10 Pro                                                                                                    | Processors                             |
| Version                 | 22H2                                                                                                    | SD host adapters                       |
| Installed on            | 14/11/2023                                                                                                    | Software devices                       |
| OS build                | 19045.2965                                                                                                    | > 🙀 Sound, video and game controllers  |
| Experience              | Windows Feature Experience Pack 1000.19041.1000.0                                                                                                    | > Storage controllers                  |
| Сору                    |                                                                                                    | > 🏣 System devices                     |
|                         |                                                                                                    | > Universal Serial Bus controllers     |
| -                       |                                                                                                    |                                        |

The Undetected Devices were:

- PCI Simple Communication Controller VEN 8086 PCI 5A9A
  - Intel Trusted Execution Engine
- SM Bus Controller VEN 8086 PCI 5AD4
  - Intel SMBus Controller
- Unknown Device VEN ANX PCI 7447
  - $\circ \quad \text{USB C Controller Chip} \\$

I had already decided to perform a Windows Update to bring the device right up to date before running PassMark. I opted to take all updated including the optional ones, and as part of that all drivers were installed by Windows Update. The update needed two reboots however depending on when you do this and how old the W10 image is, you may need more or less reboots.

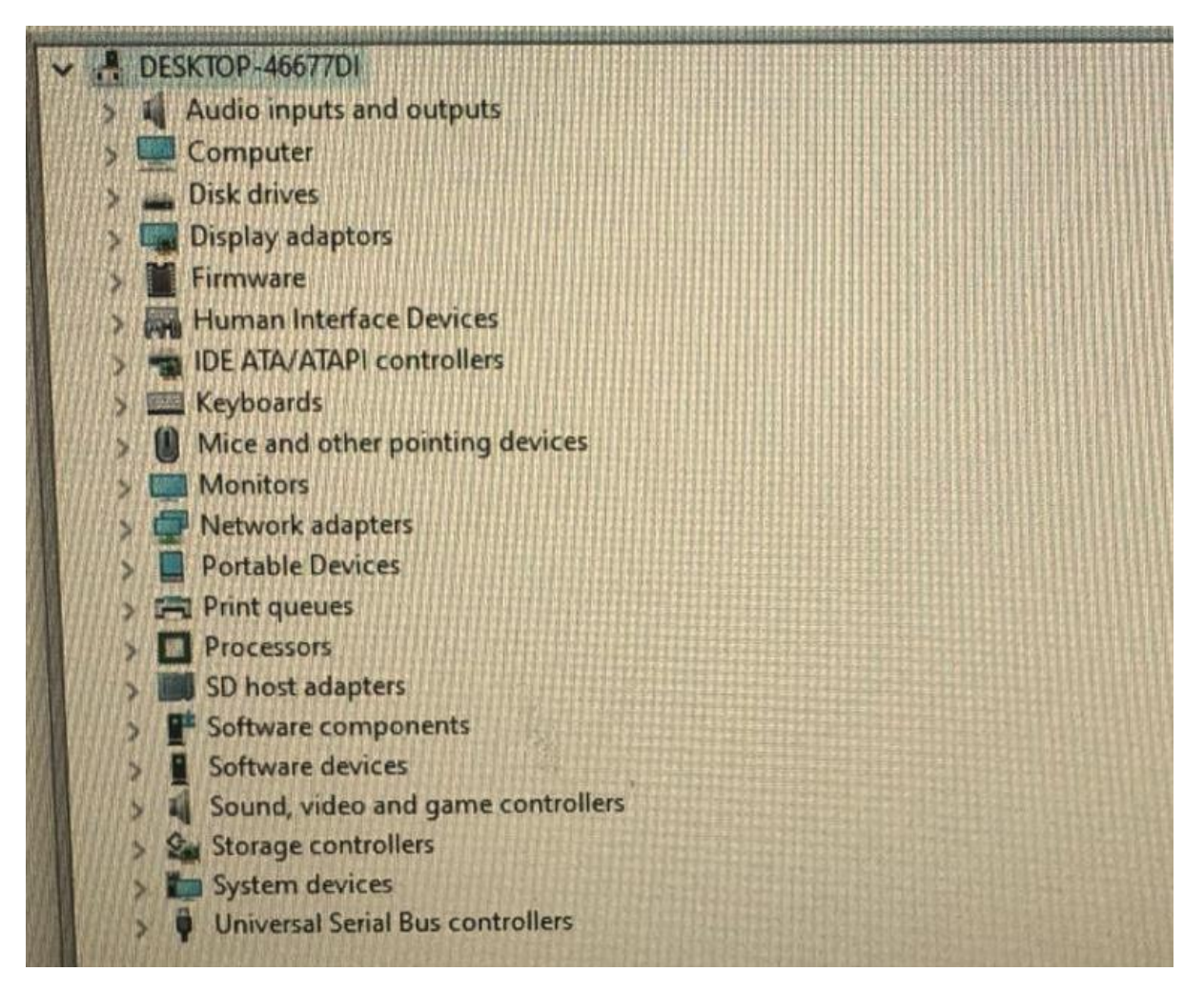

The final steps were to install PassMark Software, (https://www.passmark.com/) and CoreTemp (<u>https://www.alcpu.com/CoreTemp/</u>) to test and help with the testing and monitoring

# Testing

| 🕅 C T 1101                                       |                  |           |                   |         |       |  |  |
|--------------------------------------------------|------------------|-----------|-------------------|---------|-------|--|--|
| Core lem                                         | Core Temp 1.18.1 |           |                   |         | ×     |  |  |
| File Options Tools Help                          |                  |           |                   |         |       |  |  |
| Select CPU: Processor #0 V 4 Core(s) 4 Thread(s) |                  |           |                   |         |       |  |  |
| Processor In                                     | formation        |           |                   |         |       |  |  |
| Model:                                           | Intel Celeron J  | 3455 (Ap  | ollo Lake)        |         |       |  |  |
| Platform:                                        | Socket 1090 (F   | CBGA 10   | 90)               |         |       |  |  |
| Frequency:                                       | 2197.64MHz (9    | 99.89 x 2 | 2.0)              |         |       |  |  |
| VID:                                             | 1.2050 v         |           | Modulatio         | n:      |       |  |  |
| Revision:                                        | B0               | Li        | ithography: 14 nm |         |       |  |  |
| CPUID:                                           | 0x506C9          |           | TD                | P: 10.0 | Watts |  |  |
| Processor #0                                     | ): Temperature   | Readings  |                   |         |       |  |  |
| Power:                                           | 8.6W             | 5.2W      | <0.1W             | 3.3W    | 1.3W  |  |  |
| Tj. Max:                                         | 105°C            |           | Min.              | Max.    | Load  |  |  |
| Core #0:                                         | 70°C             |           | 62°C              | 76°C    | 65%   |  |  |
| Core #1:                                         | 70°C             |           | 62°C              | 76°C    | 88%   |  |  |
| Core #2:                                         | 69°C             |           | 62°C              | 76°C    | 65%   |  |  |
| Core #3:                                         | 69°C             |           | 62°C              | 76°C    | 60%   |  |  |

CoreTemps was installed as The Windows Update was running and allowed me to record a range of temps as the updates installed.

As can be seen the system topped out at about 76\*C while updates were installing.

After that PassMark was allowed to run and CoreTemp was asked to log the temperatures power and CPU speed. As you may expect as PassMark ran the CPU cores switched states (Grey line Left Axis) mainly in the 2200Mhz mode, but dropping to 800Mhz at times, temperature (Blue Line Right Axis) spiked as the test was run and Power (Orange Line Right axis) varied as test were run. Nothing out of the ordinary was really seen.

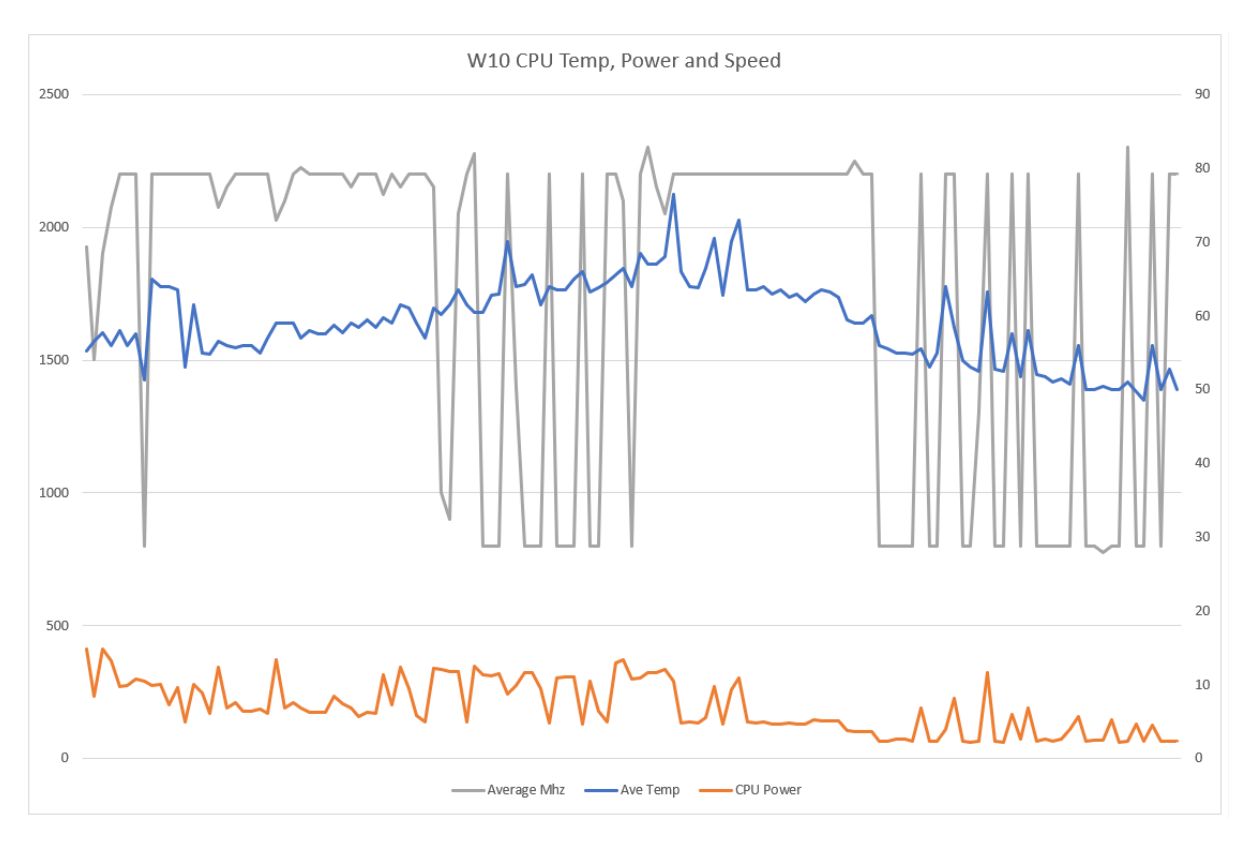

# **Pass Mark results**

ZimaBlade IS NOT a hardcore gaming device and it would be unrealistic to expect high PassMark scores, this is after a small cheap single board computer. In addition, I have not included the 3D Graphics, Memory or Hard Drive scores.

The CPU is an intel Embedded GPU and while can do basic 3d operation. It can handle light "work" type roles such as CAD spreadsheets and presentations but is not intended for gaming or advanced graphics.

The CrowdSupply kits came in different options, some had no memory, some 8GB and some 16GB, the memory in my sample may not be the same model as the memory sent to crown supply backers, or future orders.

The SSD is also not part of any kit, and disk access times will vary according to the type of hard drive you use.

IceWhale had advertised a Passmark CPU Mark of 2238 points and mine is slightly higher bit that may be experimental error.

| PASSMARK<br>555<br>4th Percentile<br>RERUN<br>CPU MARK | PassMark Rating<br>RERUN        | 2244 CPU Mark RERUN     83 2D Graphics Mark RERUN                         | 319     30 Graphics Mark     RERUN     10111     Memory Mark     RERUN          | 4320<br>Disk Mark<br>RERUN                                   |                                                          |                                        |   |
|--------------------------------------------------------|---------------------------------|---------------------------------------------------------------------------|---------------------------------------------------------------------------------|--------------------------------------------------------------|----------------------------------------------------------|----------------------------------------|---|
| ERUN<br>CD MARK<br>83<br>Sth Percentile                | 2244<br>CPU Mark<br>RERUN       | 10139<br>Integer Math<br>RERUN<br>3059<br>Floating Point<br>Math<br>RERUN | 5.6<br>Prime Numbers<br>RERUN<br>970<br>Extended<br>Instructions (SSE)<br>RERUN | 33690<br>Compression<br>RERUN<br>1481<br>Encryption<br>RERUN | Physics<br>RERUN<br>4694<br>Sorting<br>RERUN             | 734<br>CPU Single<br>Threaded<br>RERUN | * |
| RERUN<br>3D MARK<br>319<br>10th Percentile<br>RERUN    | 83<br>2D Graphics Mark<br>RERUN | Simple Vectors<br>RERUN<br>100<br>Fonts and Text<br>RERUN                 | RERUN<br>Interface<br>RERUN<br>186<br>Image Filters<br>RERUN                    | 4.9<br>Image Rendering<br>RERUN<br>5.4<br>Direct 2D<br>RERUN | PDF Rendering<br>RERUN<br>10<br>Direct 2D - SVG<br>RERUN |                                        |   |

### Windows 11.

No Hardware changes, other than the USB now has W11 install software on it.

#### Install:

Windows 11 was installed by creating a boot USB using the Microsoft Windows Creation tool. The same 64GB USB was used as it was known to work to boot.

As before the USB was plugged onto the USB A socket and ZimaBlade was booted into the BIOS (press and hold **DEL** on power on to get into the BIOS) and the boot order changed so it booted to the SSD not the eMMC - Highlighted in Red, This Configuration was then saved (F10 - Green Box) but the BIOS NOT exited.

| Main Advanced Chipset S                                                                                                    | ecurity Boot Save & Exit                                                                                         |                                                                                                    |
|----------------------------------------------------------------------------------------------------|----------------------------------------------------------------------------------------------------|----------------------------------------------------------------------------------------------------|
| Boot Configuration<br>Setup Prompt Timeout<br>Bootup NumLock State<br>Full Logo Show<br>CSM Support<br>Boot option filter<br>Storage<br>Video<br>Other PCI devices<br>Boot Option Priorities | 1<br>[On]<br>[Enabled]<br>[Enabled]<br>[UEFI only]<br>[UEFI]<br>[Enable]<br>[UEFI]                               | Sets the system                                                                                                    |
| Boot Option #1<br>Boot Option #2<br>Boot Option #3<br>Boot Option #4<br>New Boot Option Policy                                                                                               | (Rindows Bopt Manage]<br>Lucolan (MMC - BJTD4R)]<br>[debian (MMC - BJTD4R)]<br>[UEFI: Generic Mass]<br>[Default] | ++: Select Screen<br>TJ: Select Item<br>Enter: Select<br>+/-: Change Opt.<br>F1: General Help<br>F2: Previous Values<br>F10: Save & Exit |

The ZimaBlade was then told to do a one-time boot to the USB device highlighted in White so we can proceed with the install.

| Main                        | Advanced                                                          | p <b>tio Setup</b><br>I Chipset                            | Utility -<br>Security        | Boot    | Save | & Exit | Hiller | ICai             |
|-----------------------------|-------------------------------------------------------------------|------------------------------------------------------------|------------------------------|---------|------|--------|--------|------------------|
| Save (<br>Save )<br>Disca   | Options<br>Changes a<br>Ind Change                                | nd Exit<br>s and Exit                                      |                              |         |      |        |        |                  |
| Save<br>Disca               | Changes a<br>ard Change                                           | nd Reset<br>s and Reset                                    |                              |         |      |        |        |                  |
| Save<br>Disc                | Changes<br>ard Change                                             | es                                                         |                              |         |      |        |        |                  |
| Defa<br>Rest<br>Save<br>Res | ault Optio<br>tore Defau<br>e as User<br>tore User                | ns<br>lts<br>Defaults<br>Defaults                          |                              |         |      |        |        |                  |
| Boo<br>deb<br>del<br>Wi     | ot Overrido<br>oian (MMC<br>bian (MMC<br>ndows Boot<br>FI: Generi | e<br>- BJTD4R)<br>- BJTD4R)<br>Manager (MM<br>r Mass Store | 1C – BJTD4R)<br>age 1100. Ps | artitio | n 1  |        |        | E<br>H<br>F<br>F |
| La                          | aunch EFI S                                                       | Shell from f:                                              | ilesystem de                 | evice   |      |        |        | F                |

# **Bypassing TPM**

Windows 11 has stricter requirements than Windows 10 and to ensure an install they needed to by bypassed. There is more detail on the web, but to do this we need to add a few files to the registry to bypass checks.

When W11 is booted, and you get to the initial screen asking about Language press **SHIFT and F10** to get a command prompt and then type **regedit**.

Navigate to HKEY\_LOCAL\_MACHINE\SYSTEM\Setup.

Create a new registry key under Setup and name it **LabConfig**. To do this right click in the right Windows and select **NEW** > **KEY** )

Double Click on the new Key to go into the LabConfig key , and create **DWORDs** values called **BypassTPMCheck** , **BypassSecureBootCheck** , **BypassRAMCheck**. Again this is done by right clicking in the right windows and selecting NEW . DWORD (32-Bit) Value.

Once created double click each key and set the value to **1** The example below shows one set and a new **DWORD** being created.

| 📑 Registry Editor               |                             |                     |                                   | - • 🐼 |
|---------------------------------|-----------------------------|---------------------|-----------------------------------|-------|
| File Edit View Favorites Help   |                             |                     |                                   |       |
| Computer\HKEY_LOCAL_MACHINE\SYS | TEM\Setup\LabConfig         |                     |                                   |       |
| ✓                               | Name                        | Туре                | Data                              |       |
|                                 | (Default)<br>BypassTPMCheck | REG_SZ<br>REG_DWORD | (value not set)<br>0x00000001 (1) |       |
| SAM                             | New                         | 2 Key               |                                   |       |
| > SECURITY                      |                             | String Valu         | e                                 |       |
| SYSTEM                          |                             | Binary Valu         | le                                |       |
| > ControlSet001                 |                             | DWORD (3            | 2-bit) Value                      |       |
| > CurrentControlSet             |                             | OWORD (6            | 4-bit) Value                      |       |
| > DriverDatabase                |                             | Multi-Strine        | a Value                           |       |
| > HardwareConfig                |                             | Emandahl            | e String Value                    |       |
| > Keyboard Layout               |                             | Expandable          | e string value                    |       |
| MountedDevices                  |                             |                     |                                   |       |
| > KesourceManager               |                             |                     |                                   |       |

Close regedit and the command prompt. Then continue with the Windows 11 installation as normal, so that means selecting the W11 build type, entering a key if you have one, and specifying username, password, country and so on.

I again opted to do a Clean Install erasing the prior content of the SSD. Installation again took 20-30 minutes from a USB stick to a SSD.

# Using a local account with Windows 11 as part of the Initial Setup.

Windows 11 likes to be online and tied to a Microsoft Online Account. This has good and bad sides that are beyond this testing.

If you wish to use a Microsoft account, just continue the setup.

If you do not wish to create or use a Microsoft account and would prefer a local account, we need to bypass a few more checks.

When you get to the Windows 10 screen asking for your region remove the ethernet cable.

Once again press **SHIFT and F10** to get a command prompt and then type **OOBE\BYPASSNRO** (note that is oneword) and when you hit return the system will reboot.

Follow the instructions and when you get to the option to connect to a network there will be a small option to the left of NEXT saying "I don't have Internet" click this to continue.

NOTE: This option **DOES NOT** appear if you have not run the **OOBE\BYPASSNRO** command and the install will not continue without a network connection.

Follow the rest of the instructions to create your account and finish the install.

Once booted System About and Device Manager were opened, and the status of the install reviewed. Again, there were three Yellow indicators where hardware was not in the build 1'm not going to include images, but the same three components were without drivers.

- PCI Simple Communication Controller VEN 8086 PCI 5A9A
  - Intel Trusted Execution Engine
- SM Bus Controller VEN 8086 PCI 5AD4
   Intel SMBus Controller
- Unknown Device VEN ANX PCI 7447
  - USB C Controller Chip

To keep the test the same as possible I performed a Windows Update to bring the device right up to date before running PassMark. I again opted to take all updates including the optional ones, and again all required drivers were installed by Windows Update. The update did one reboot however depending on when you do this and how old the W11 image is, you may need more reboots.

The final steps were to install the same software as before namely PassMark Software,( https://www.passmark.com/) and CoreTemp (<u>https://www.alcpu.com/CoreTemp/</u>) to test and help with the testing and monitoring

#### Testing

| 🕼 Core Temp 1.18.1 — 🗆 🗙                         |                |                 |                   |           |      |  |  |  |
|--------------------------------------------------|----------------|-----------------|-------------------|-----------|------|--|--|--|
| File Options Tools Help                          |                |                 |                   |           |      |  |  |  |
| Select CPU: Processor #0 V 4 Core(s) 4 Thread(s) |                |                 |                   |           |      |  |  |  |
| Processor In                                     | formation      |                 |                   |           |      |  |  |  |
| Model:                                           | Intel Celeron  | )3455 (Ap       | ollo Lake)        |           |      |  |  |  |
| Platform:                                        | Socket 1090 (  | FCBGA 109       | 90)               |           |      |  |  |  |
| Frequency:                                       | 2200.44MHz (   | 100.02 x        | 22.0)             |           |      |  |  |  |
| VID:                                             | 1.2050 v       | 1               | Modulatio         |           |      |  |  |  |
| Revision:                                        | B0             | Li              | ithography: 14 nm |           |      |  |  |  |
| CPUID:                                           | 0x506C9        | TDP: 10.0 Watts |                   |           |      |  |  |  |
| Processor #0                                     | ): Temperature | Readings        |                   |           |      |  |  |  |
| Power:                                           | 10.3W          | 6.9W            | 0.0W              | 3.4W      | 1.4W |  |  |  |
| Tj. Max:                                         | 105°C          |                 | Min.              | Max.      | Load |  |  |  |
| Core #0:                                         | 74°C           |                 | 51°C              | 76°C      | 100% |  |  |  |
| Core #1:                                         | 74°C           |                 | 51°C              | 76°C      | 100% |  |  |  |
| Core #2:                                         | 74°C           |                 | 52°C              | 76°C      | 100% |  |  |  |
| Core #3:                                         | 74°C           |                 | 52°C              | 52°C 76°C |      |  |  |  |
|                                                  |                |                 |                   |           |      |  |  |  |

CoreTemps was installed as the Windows Update was running and allowed me to record a range of temps as the updates installed.

As can be seen the system again topped out at 76\*C while updates were installing.

After that PassMark was allowed to run and CoreTemp was asked to log the temperatures, power and CPU speed. Very like the W10 test as PassMark ran the CPU cores switched states (Grey line Left Axis) mainly in the 2200Mhz mode, but dropping to 800Mhz at times, and temperature (Blue Line Right Axis) spiked as the test was run. The power (Orange Line - Right Axis) varied as before as test were run. Nothing out of the ordinary was really seen.

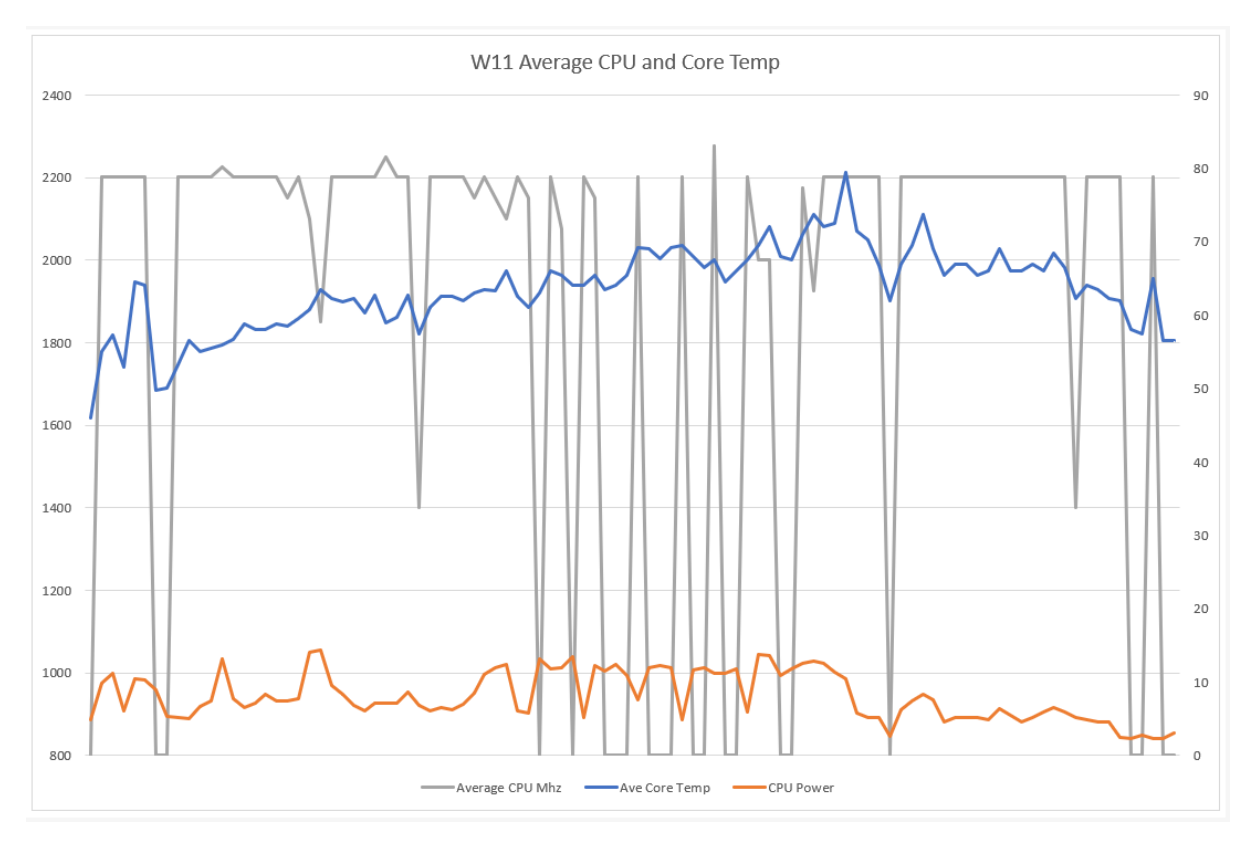

#### **Pass Mark results**

ZimaBlade as mentioned IS NOT a hardcore rig and it would be unrealistic to expect high PassMark scores, again I have not included the 3D Graphics, Memory or Hard Drive scores for reasons mentioned before.

What did surprise me was that the hardware results were identical, and I did check twice, I expected the CPU result to be the same, but the 2D/3D tests rely to a part on drivers. This may imply that intel didn't re-write driver for W11, merely altered existing ones to un under the new OS.

|                  | SSMARK<br>555<br>Percentile<br>RERUN<br>U MARK<br>2244 | PassMark Rating<br>RERUN        | CPU Mark<br>CPU Mark<br>RERUN<br>2D Graphics Mari<br>RERUN           | 3D Graphics Mar<br>B Graphics Mar<br>RERUN<br>1 1011<br>Memory Mark<br>RERUN    | 9 3 4320<br>k Disk Mark<br>N RERUN                           |                                                            |                                        |
|------------------|--------------------------------------------------------|---------------------------------|----------------------------------------------------------------------|---------------------------------------------------------------------------------|--------------------------------------------------------------|------------------------------------------------------------|----------------------------------------|
| 2<br>2<br>7 to 1 | RERUN<br>D MARK<br>83<br>Percentile                    | 2244<br>CPU Mark<br>RERUN       | Integer Math<br>RERUN<br>Bioating Point<br>Math<br>RERUN             | 5.6<br>Prime Numbers<br>RERUN<br>970<br>Estended<br>Instructions (SEE)<br>RERUN | 33690<br>Compression<br>RERUN<br>1481<br>Encryption<br>RERUN | Physics<br>RERUN<br>4694<br>Sorting<br>RERUN               | 734<br>CPU Single<br>Threaded<br>RERUN |
| 3<br>10th F      | RERUN<br>ID MARK<br>319<br>Percentile<br>RERUN         | 83<br>2D Graphics Mark<br>RERUN | A 3.0<br>Simple Vectors<br>RERUN<br>A 100<br>Fonts and Text<br>RERUN | Nindows<br>Interface<br>RERUN<br>186<br>Image Filters<br>RERUN                  | 4.9<br>Image Rendering<br>RERUN<br>5.4<br>Direct 2D<br>RERUN | PDF Rendering<br>RERUN<br>A 10<br>Direct 2D - SVG<br>RERUN |                                        |

# System Config Report by Belarc

This is from W11 but W10 is almost identical.

| B Belarc Advisor - Cor                                                      | mputer Profile × +                                                                                                    |                                                                                                    |                                                                                          |                                                                                  |                                                                             |                                       | - 0                       | ×        |
|-----------------------------------------------------------------------------|----------------------------------------------------------------------------------------------------|----------------------------------------------------------------------------------------------------|------------------------------------------------------------------------------------------|----------------------------------------------------------------------------------|-----------------------------------------------------------------------------|---------------------------------------|---------------------------|----------|
|                                                                             | C:/Program%20Files%20(x86)/Belarc/Belar                                                                                                    | cAdvisor/System/tmp/(Zimablade).html                                                                                          |                                                                                          |                                                                                  |                                                                             | ^ ☆ Ф ≱ @                             | ··· 🐒 😵                   |          |
| Belarc Advise                                                               | The license associated with the created locally on your compute                                                                                                    | Belarc Advisor product allows for free personal home use or<br>r by the Belarc Advisor. Your computer profile was not sent to | nly. Use on computers in a corporate, educa<br>o a web server. Click here for more info. | itional, military or government installati                                       | on is prohibited. See the license agreement for detai                       | lis. The information on this page was | Belarc                    | 0        |
| Commercial and<br>Government Products                                       |                                                                                                    | Sustem                                                                                                    | SECURITY BENCHMARK SCORE VIRUS                                                           |                                                                                  | SECURITY UPDATES                                                            |                                       |                           |          |
| Belarc SaaS Offering                                                        |                                                                                                    | Security Status                                                                                                    | o Virus definitio                                                                        | x                                                                                | Un lo date                                                                  |                                       |                           | 1        |
| Your Privacy                                                                |                                                                                                    | 3.66 01                                                                                                    | 0                                                                                        |                                                                                  | op to auto                                                                  |                                       |                           | 1        |
| About Belarc                                                                |                                                                                                    |                                                                                                    | Computer I                                                                               | Profile Summary                                                                  |                                                                             |                                       |                           | •        |
| Software Licenses                                                           | Computer Maines : Amabilidade (in MUCKASKUUP)<br>Profile Cafe: 14 Norme 2023 17:01:18<br>Advisor Version: 12.0                                                                                                    |                                                                                                    |                                                                                          |                                                                                  |                                                                             |                                       |                           |          |
| Usage<br>Missing Undates                                                    |                                                                                                    | Window come: ZimaBardbarr                                                                                                    |                                                                                          |                                                                                  |                                                                             |                                       |                           |          |
| USB Storage Use                                                             |                                                                                                    |                                                                                                    |                                                                                          |                                                                                  |                                                                             |                                       |                           |          |
| Hosted Virtual Machines<br>Network Map<br>Installed Hotfixes<br>Back to Top | Windows 11 Professional (x64) Version 22H2<br>Install Language: English (United Kingdom)<br>System Locale: English (United Kingdom)<br>Installed: 14/11/2023 14:26:13<br>Servicing Branch: Current Branch (CB)<br>Boot Mode: UEFI with Secure Boot disable | Operating System<br>(build 22621.2506)<br>d                                                                                   |                                                                                          | System Model<br>Enclosure Type: Desktop                                          |                                                                             |                                       |                           |          |
|                                                                             | 1.50 gigahertz Intel Celeron 33455<br>No memory cache<br>64-bit ready<br>Multi-core (4 total)<br>Not hyper-threaded                                                                                                    | Processor <sup>a</sup>                                                                                                    |                                                                                          | Board: IceWhale Technology C<br>UEFI: American Megatrends Ir                     | Main Circuit Boan<br>Co.,Ltd. ZBB001-BK40032 ZMB 1.0<br>nc. 5.12 08/15/2023 | d <sup>b</sup>                        |                           |          |
|                                                                             | Too 11 Gash to Useful Lond Change Con                                                                                                    | Local Storage (mouse over drive name for details)                                                                             |                                                                                          | 7.05 Circle too Useble testalle                                                  | Memory <sup>c,d</sup>                                                       |                                       |                           |          |
|                                                                             | 433.46 Gigabytes Local Storage Free Space                                                                                                    | Size Type Serial Numbe                                                                                                    | r Drive# Status*                                                                         | Slot 'ChannelA-DIMMO' has 8                                                      | GB                                                                          |                                       |                           |          |
|                                                                             | Crucial_CT500MX200SSD1<br>Samsung BJTD4R                                                                                                    | 500.11 GB SSD<br>31.26 GB SSD                                                                                                 | 0 Healthy<br>1                                                                           | 8 Gigabytes Maximum System                                                       | Memory Capacity                                                             |                                       |                           |          |
|                                                                             | USB Attached Drives<br>Generic Mass Storage                                                                                                    | 64.53 GB                                                                                                    | 2                                                                                        | c: (NTFS on drive 0)                                                             | Local Storage Volu<br>500.1                                                 | 11 GB 433.46 GB free                  |                           |          |
|                                                                             |                                                                                                    | * Status reported only for SMART enabled drives                                                                               |                                                                                          | None debasted                                                                    | Network Storage Vo                                                          | lumes                                 |                           |          |
|                                                                             |                                                                                                    | Users (mouse over user name for details)                                                                                      |                                                                                          | None becelieb                                                                    | Printers                                                                    |                                       |                           |          |
|                                                                             | local user accounts<br>ZimmBardUser<br>Iocal system accounts<br>X Administrator<br>X DefaultAccount<br>X Guest<br>X WDAGUbilityAccount<br>Zima                                                                                                    | Last logon<br>14/11/2023 16:51:48<br>rever<br>never<br>never<br>never<br>never<br>never<br>never<br>never                     | (admin)<br>(admin)                                                                       | Microsoft Print To PDF                                                           |                                                                             | on PORTPROMPT:                        |                           |          |
|                                                                             | Standard SATA AHCI Controller                                                                                                    | Controllers                                                                                                    |                                                                                          | Intel(B) HD Graphics 500 [Die                                                    | Display                                                                     |                                       |                           | -        |
|                                                                             | Standard SMIA Arter Controller                                                                                                    |                                                                                                    |                                                                                          | arceite, no graphics 500 [Dis                                                    | has anabra l                                                                |                                       |                           | , -      |
|                                                                             |                                                                                                    |                                                                                                    | Copyright 2000-202<br>Legal notice, U.S. Patents 84736                                   | 2, Belarc, Inc. All rights reserved.<br>607, 6085229, 5665951 and Patents pendir | ng.                                                                         |                                       |                           | 23       |
|                                                                             |                                                                                                    | Q Searc                                                                                                    | h 🛛 🛻 🖬 🔎                                                                                | 📮 🤤 🖪 🔅 🕻                                                                        | p 9-                                                                        | ,                                     | 「日本」<br>「日本」<br>14/11/202 | 19<br>23 |